# Resetting the app

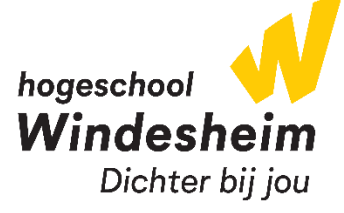

## <u>Multi Factor Authentication for students</u>

Can't log in with the Microsoft Authenticator app, do you have a new/different smartphone but still have the same phone number? Follow the steps below to reset your app.

- 1. Go to the following website on a device other than your smartphone: aka.ms/mfasetup
- 2. Log in with your student account and verify your identity by phonecall
- 3. On the right of Microsoft Authenticator, click on *Delete*

| Security info                                                         |                                                                                 |                |        |        |  |  |
|-----------------------------------------------------------------------|---------------------------------------------------------------------------------|----------------|--------|--------|--|--|
| These a                                                               | These are the methods you use to sign into your account or reset your password. |                |        |        |  |  |
| Default sign-in method: Microsoft Authenticator - notification Change |                                                                                 |                |        |        |  |  |
| + Add sign-in method                                                  |                                                                                 |                |        |        |  |  |
| S                                                                     | Phone                                                                           | +31.0611.07460 | Change | Delete |  |  |
| ٢                                                                     | Microsoft Authenticator                                                         | Poone 18       |        | Delete |  |  |

4. Click OK

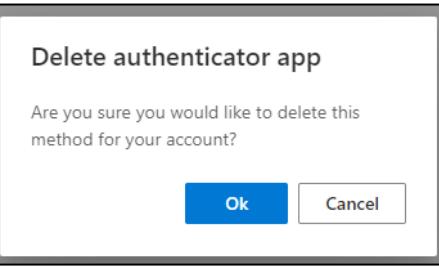

5. Click on Add sign-in method

| Security info                                                                   |                 |        |        |  |
|---------------------------------------------------------------------------------|-----------------|--------|--------|--|
| These are the methods you use to sign into your account or reset your password. |                 |        |        |  |
| Default sign-in method: Microsof Authenticator - notification                   |                 |        |        |  |
| + Add sign-in method                                                            |                 |        |        |  |
| S Phone                                                                         | +31.06101.7746% | Change | Delete |  |

- 6. Choose Authenticator app and click on Add
- 7. Download the <u>Microsoft Authenticator</u> App from your smartphone's store. On the webpage, click *Next*

8. Open the Authenticator app, at first use of the app tap on **Continue** and **Accept** and in the top right corner of the screen tap on **Skip** 

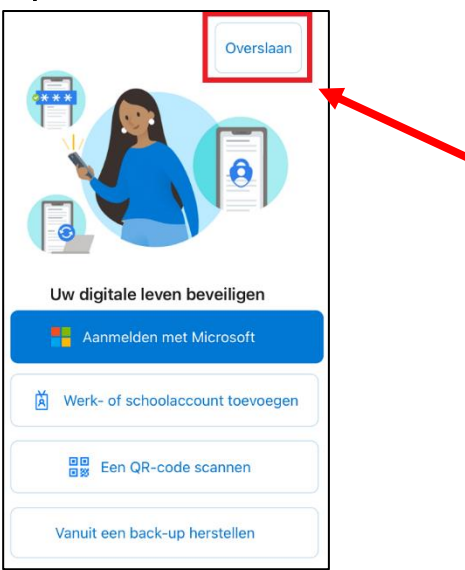

9. In the top right corner of the screen tap on the +, tap **Work or school account** and tap on **Scan QR code** 

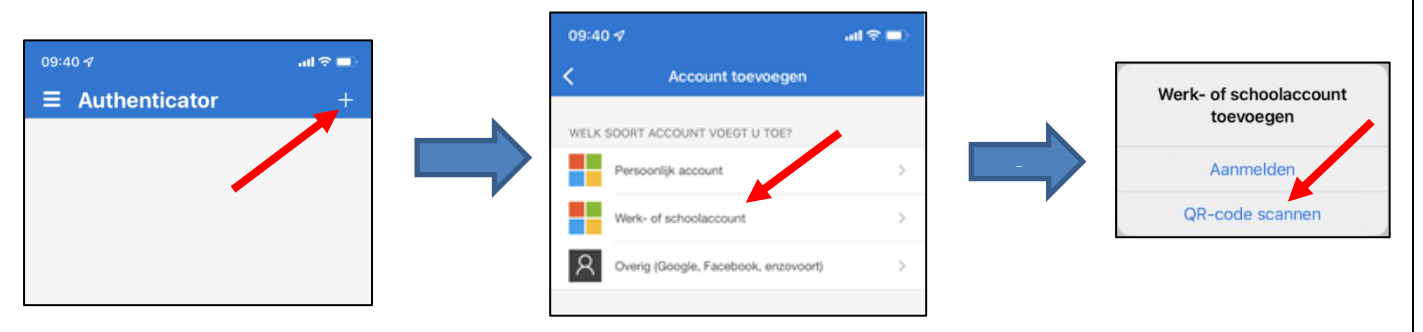

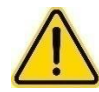

At first use of the app you will be asked to allow the app to send you notifications, we advise you to allow these notifications for a smooth login experience.

#### 10. Scan the QR-code and click Next on the website

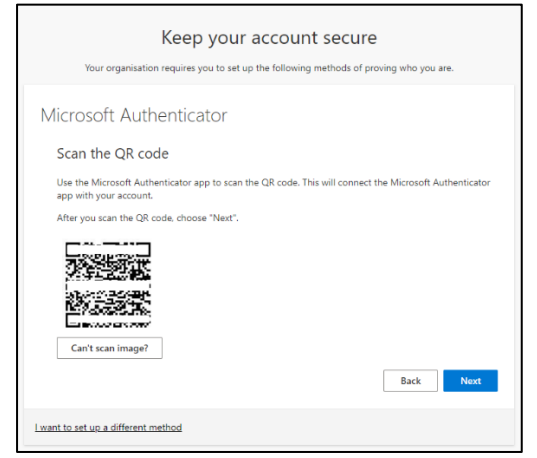

## 11. Enter the 2-digit number on you smartphone as shown on the website and tap on Yes

| Are you trying to sign in?<br>Windesheim Office365 |                 | Keep your account secure<br>Your organisation requires you to set up the following methods of proving who you are. |
|----------------------------------------------------|-----------------|----------------------------------------------------------------------------------------------------|
| Enter the number sh                                | own to sign in. | Microsoft Authenticator                                                                                            |
| Enter numbe                                        | er here         | Approve the notification we're sending to your app but reting the number shown below.                              |
| No, it's not me                                    | Yes             | I want to set up a different method                                                                                |

### On the website, click on **Next** and **Done**

| Keep your account secure<br>Your organisation requires you to set up the following methods of proving who you are. | Keep your account secure<br>Your organisation requires you to set up the following methods of proving who you are.                                                  |
|----------------------------------------------------------------------------------------------------|----------------------------------------------------------------------------------------------------|
| Microsoft Authenticator                                                                                            | SUCCESS!<br>Great job! You have successfully set up your security info. Choose "Done" to continue signing in.<br>Default sign-in method:<br>Microsoft Authenticator |
| I want to set up a different method                                                                                |                                                                                                    |

You will automatically be redirected to the Security info page, here you can see that the Microsoft Authenticator app is added again. Now you can login with the app again.

# IT contactinformation

Telephone number: +31 (0) 88 – 469 9070 IT helpdesks:

| Zwolle | F2.03     | Mon – Fri | 8:00 - 16:00 |
|--------|-----------|-----------|--------------|
| Almere | 6th floor | Mon – Fri | 8:30 - 17:00 |